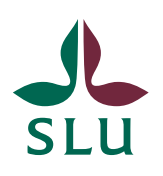

Sveriges lantbruksuniversitet Swedish University of Agricultural Sciences

2022-12-12

# TE Preferences för beställare

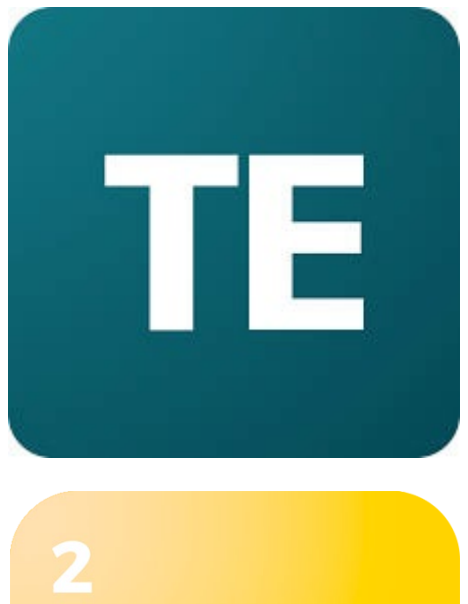

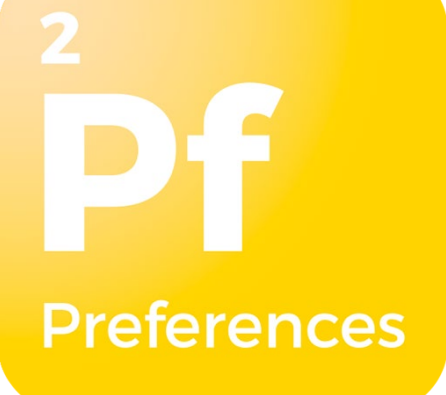

# Innehåll

| Logga in i TE Preferences                |   |
|------------------------------------------|---|
| Ställa in språk                          | 6 |
| Fyll i ett formulär                      | 6 |
| Fyll i enskilt eller samarbeta med andra | 7 |
| Granska och skicka in ett formulärsvar   |   |
| Vad händer sedan?                        |   |

TE Preferences är TimeEdit:s verktyg för att samla in schemaunderlag. Den här guiden riktar sig till dig som är mottagare och ifyllare av beställningsformulär vid SLU.

#### Logga in i TE Preferences

För att kunna börja fylla i ett TE Preferences – formulär behöver man komma åt den unika formulärslänken. T.ex. länkar till schemabeställningsformulären presenteras på SLU medarbetarwebb på följande sida: https://internt.slu.se/stod-service/basservice/lokaler/bokalokaler/kursbokningar/.

När du klickar på länken får du upp en ruta där du fyller i din mailadress och klickar därefter på knappen "Continue" (se bild nedan).

| TE                                                                                                    | Form name:<br><b>Uppsala-HT2021-Period 1</b><br>Description:<br>Fyll i detta schemaformulär för att få in önskemål om<br>kursbokningar till HT2021 - Period 1. |
|----------------------------------------------------------------------------------------------------|----------------------------------------------------------------------------------------------------|
| Welcome to TE<br>Preferences<br>We just need a little bit more<br>information before you can start<br>filling out your form. | Please enter your email to get started.                                                                                                    |
|                                                                                                    | Continue →                                                                                                    |

Beroende på om det är första gången du loggar in i TE Preferences eller om du har varit inne i systemet tidigare händer något av följande:

Om det är första gången du loggar in i TE Preferences får du upp en ruta där du fyller i ditt för- och efternamn och klickar därefter på knappen "Start filling out the form!"

| T                                                                                            | Form name:<br>Uppsala-HT2021-Period 1                                                                          |
|----------------------------------------------------------------------------------------------|----------------------------------------------------------------------------------------------------|
|                                                                                              | Description:<br>Fyll i detta schemaformulär för att få in önskemål om<br>kursbokningar till HT2021 - Period 1. |
| Welcome to TE                                                                                | Almost there!                                                                                                  |
| Preferences                                                                                  | Enter your name to get started.                                                                                |
| We just need a little bit more<br>information before you can start<br>filling out your form. | First name :<br>Olle                                                                                           |
|                                                                                              | Last name:                                                                                                    |
|                                                                                              | Olsson                                                                                                    |
|                                                                                              | Start filling out the form! $\Rightarrow$                                                                      |

Nu visas en ruta där din unika pinkod är förifylld och du behöver endast klicka på knappen "Continue" för att komma vidare och börja fylla i det aktuella formuläret.

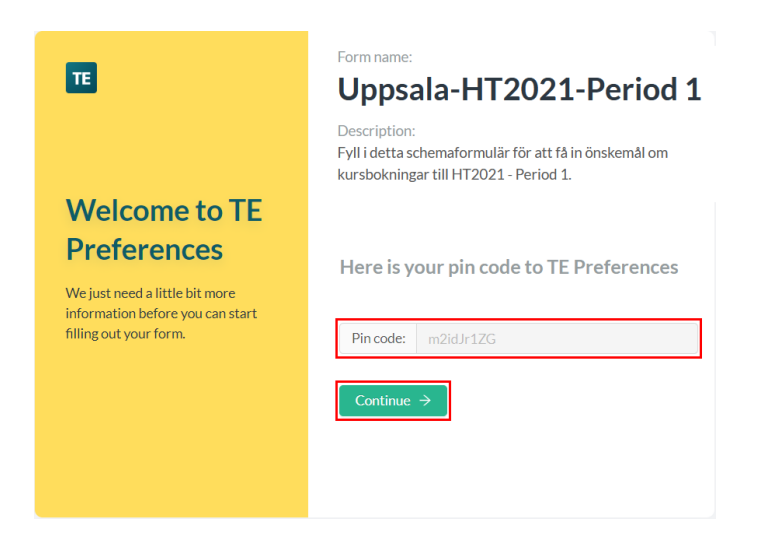

Vänligen notera att du även kommer att få ett e-mail skickat till dig med ämnesraden "**Welcome to TE Preferences**". Om du inte får e-mailet till din Inkorg titta även i Skräpkorgen. I mailet så står det bl.a. vilken som är din unika pinkod som du behöver ange när du ska fylla i framtida TE Preferences – formulär.

| Hi Olle Olsson,                          |                                                                                                    |
|------------------------------------------|----------------------------------------------------------------------------------------------------|
| Welcome to TE P                          | references!                                                                                                    |
| You are receiving<br>view all of your fe | this email because you just started to fill out your very first form. To<br>orms, please click on the button below. |
|                                          | View my forms                                                                                                    |
| Your pin code to                         | TE Preferences is: m2idJr1ZG                                                                                        |
| Best Regards,<br>TE Preferences          |                                                                                                    |
| lf you're having t<br>your web browse    | rouble clicking the button above, copy and paste the URL below into<br>r                                            |
| https://preference<br>/5fd9e2c5b78e5c    | es.timeedit.com/organizations/5d10fe5b7bdff60020346eff/recipients<br>J00200f3bc5?pinCode=m2idJr1ZG                  |
| Please do not rep                        | bly directly to this e-mail. This e-mail was sent from a notification-only                                          |

Please do not reply directly to this e-mail. This e-mail was sent from a notification-only address that cannot accept incoming e-mail. If you have questions or need help, please contact your system administrator.

2020 TimeEdit All rights reserved.

Om du däremot har varit inne i TE Preferences tidigare så behöver du ange din unika pinkod innan du kan komma vidare och börja fylla i det aktuella formuläret (se bild nedan). Vänligen notera att om du inte hittar e-mailet med din unika pinkod så kan du alltid klicka på länken "Resend pin code". Då skickas det ett nytt e-mail med din unika pinkod.

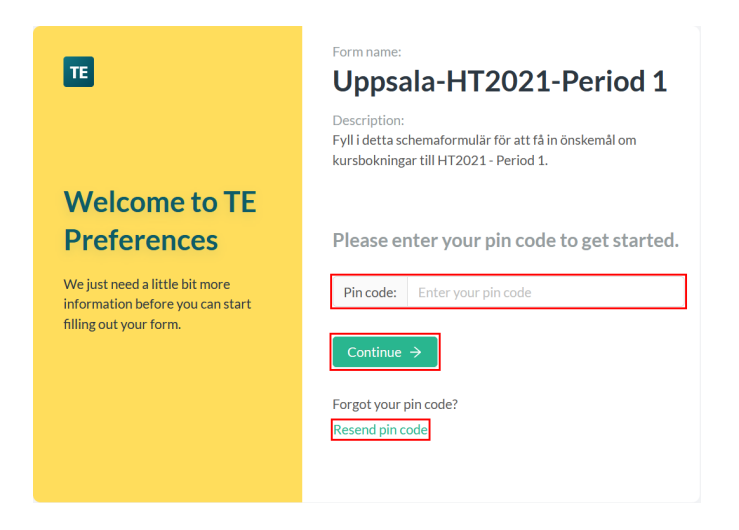

Om du inte har öppnat det aktuella formuläret tidigare så loggas du in i systemet och det aktuella formuläret visas. Du kommer även att få ett email skickat till dig med ämnesraden "**View all of your forms in TE Preferences**". I mailet så finns det bl.a. en knapp med texten "View my forms" som tar dig vidare till översiktsidan "My forms" där du kan få en överblick över samtliga dina TE Preferences – formulär (se bild nedan).

Om du däremot har öppnat (och kanske även sparat eller t.o.m. skickat in) det aktuella formuläret tidigare så skickas du automatiskt till översiktssidan för formuläret.

| TE Preferences   SLU Alla formulär |                   |                 | () A 🗉                                         |
|------------------------------------|-------------------|-----------------|------------------------------------------------|
| Alla formulär / Alnarp nytt GUI    | isson             |                 |                                                |
| Öppna & inskickade Arkiverad       |                   |                 |                                                |
| Course event                       | 💠 🐨 Senast ändrad | Andrad av       | $\Rightarrow$ $\pm$ Status $\Rightarrow$ $\pm$ |
| Courseevt 1                        | 2022-12-08 01:40  | Evelin Axelsson | Öppnat Skicka in formulär                      |
| SLU0000-0000E                      | 2022-12-08 12:23  | Evelin Axelsson |                                                |
| SLU0000-DEMO00                     | 2022-12-08 12:15  | Evelin Axelsson | Sparat utkast Skicka in formulär               |
| SLU0000-0000A                      | 2022-12-08 09:46  | Evelin Axelsson | Sparat utkast Skicka in formulär               |
| SLU0000-0000B                      | 2022-12-08 08:33  | Evelin Axelsson | Sparat utkast Skicka in formulär               |
| SLU0000-0000D                      | 2022-12-05 09:26  | Evelin Axelsson | Sparat utkast Skicka in formulär               |
| SLU0000-0000C                      | 2022-12-06 10:25  | Evelin Axelsson | Sparat utkast Skicka in formulär               |
| Lägg till ny Course event          |                   |                 | Rensa filter                                   |

På detta sätt förhindrar systemet dig att oavsiktligt skapa en ny instans av ett formulär.

## Ställa in språk

Första gången du loggar in i TE Preferences är allt på engelska. Det går att ställa om till svenska eller nederländska om man önskar. Den här instruktionen bygger på att man ändrat till svenska. Det görs på "gubben" i övre högra hörnet.

| TE Preferences   SLU          | All Forms             |                               | 📃 A 🗊                                     |
|-------------------------------|-----------------------|-------------------------------|-------------------------------------------|
| All forms / Alnarp nytt GUI / |                       |                               | Evelin Axelsson<br>evelin.axelsson@slu.se |
| i Start                       | All activities        | Engli n<br>Svenska            | Language >                                |
| Due date<br>2023-01-15        | <b>Form</b> 2023-03-2 | Nederlands<br>22 - 2023-06-05 |                                           |

TE Preferences kommer sedan ihåg ditt val och använder det språket tills du ändrar själv.

## Fyll i ett formulär

Första steget för att fylla i ett formulär kan se olika ut beroende på vilket formulär det är frågan om. T.ex. i ett beställningsformulär för kursschemaunderlag består första steget av en startsida. Sidan innehåller samlad information om det aktuella beställningsformuläret samt i vilken status som formulärsvaret befinner sig i (se grönt fält i bild nedan).

| TE Preferences   SLU          | Alla formulär           |                                |                 |           |   | ⑦ A ℡             |
|-------------------------------|-------------------------|--------------------------------|-----------------|-----------|---|-------------------|
| Alla formulär / Alnarp-VT2023 | -Period /               |                                |                 |           |   |                   |
| Oppnat                        |                         | 1 Alla aktivitator             |                 | 🛱 Granska |   | R Skieka in       |
|                               |                         |                                | /               | Ganaka    | / |                   |
| Förfallodag                   | Period                  |                                |                 |           |   |                   |
| 2023-01-15                    | 2023-03-22 -            | 2023-06-04                     |                 |           |   |                   |
| Alparp-VT2023-P               | ariod 4                 |                                |                 |           |   |                   |
| Fyll i detta schemaformul     | är för att få in önsker | nål om kursbokningar till VT20 | )23 - Period 4. |           |   |                   |
|                               |                         |                                |                 |           |   |                   |
| Course event ⑦                |                         |                                |                 |           |   |                   |
| [Välj Course event]           |                         |                                |                 |           |   |                   |
| L                             |                         |                                |                 |           |   |                   |
|                               |                         |                                |                 |           |   |                   |
|                               |                         |                                |                 |           |   | B Spara Närta     |
|                               |                         |                                |                 |           |   | 🖹 Spara 🛛 Nästa 🗲 |

Det är även här du anger vilket kurstillfälle det gäller (blått fält). När du klickar i rutan får du en meny med alla tillgängliga kurstillfällen. Listan med

aktuella kurstillfällesobjekt hämtas från Ladok vilket betyder att kurstillfället måste vara inlagt där för att det ska visas i listan. Skriv in kurskoden eller kursnamnet för att få ett smalare urval och välj det kurstillfälle du avser genom att stega med piltangenterna och välja med Enter.

Längst ner på sidan finns en knapp för att spara och en knapp för att gå vidare. **Spara alltid innan du går vidare** (rosa fält).

#### Fyll i enskilt eller samarbeta med andra

Vänligen notera att varje ifylld schemabeställningsformulär gäller för ett specifikt kurstillfälle. Om du behöver skicka in schemabeställning för flera kurstillfällen startar du en helt ny instans av schemabeställningsformuläret för varje specifikt kurstillfälle.

Om du väljer ett kurstillfälle som ingen annan har valt tidigare blir du automatiskt s.k. ägare till beställningsobjektet. Om du däremot väljer ett kurstillfälle som någon annan redan har valt får du upp en fråga:

| Samarbeta                   | a med underlaget?                                                                 | Х         |
|-----------------------------|-----------------------------------------------------------------------------------|-----------|
| sara wählan<br>Vill du sama | der har redan börjat fylla i en underlag för SLU0000-0000A<br>rbeta med underlag? |           |
| 2:                          | Nej, jag vill fylla i mitt eget underlag Ja, jag vil                              | samarbeta |

Här väljer du om du vill fylla i formuläret enskilt eller tillsammans med den andra beställaren. På så sätt kan man alltså välja att samarbeta med en eller flera kollegor för att fylla i beställningen.

Om du väljer alternativet "Ja, jag vill samarbeta" tillkommer en till flik i menyn överst; "Ifyllare". Där kan man se vilka det är som samarbetar för att fylla i beställningen för det specifika kurstillfället.

| TE Preferences   Alla formulär                                                 | ଡ଼ ନ <b>™</b> |
|--------------------------------------------------------------------------------|---------------|
| Alla formulär / Alnarp nytt GUI / SLU0000-0000A                                |               |
| SLU0000-0000A Sparat utkast                                                    |               |
| (i) Start     >     >     >     ☐     Alla aktiviteter     >     ☐     Granska | Skicka in     |

Ägaren till beställningsobjektet blir i detta fall den första personen som har valt det specifika kurstillfället i sin beställning. Den personen har nu även

möjlighet att dels lägga till andra personer som ska fylla i samma kursbeställning (förutsatt att de har varit inloggade i systemet tidigare) och dels ta bort personer från samarbetet.

| Ef TE Preferences   SLU         | Alla formulär           |                              | ⑦ A ℡         |
|---------------------------------|-------------------------|------------------------------|---------------|
| Alla formulär / Alnarp nytt GUI | / SLU0000-0000A         |                              |               |
| i Start                         | λ Ifyllare > ⅓Ξ Alla ak | tiviteter > 聞 Granska        | > 🕞 Skicka in |
| Administrera vem som kan f      | ılla i detta underlag   | Lägg till mottagare: Välj mo | ttagare V     |
| Namn                            | Email                   | Ägare                        | Åtgärder      |
| sara wåhlander                  | sara.wahlander@slu.se   | Owner                        |               |
| Evelin Axelsson                 | evelin.axelsson@slu.se  |                              | Ta bort       |

Spara och klicka på knappen "Nästa" för att komma vidare till själva formuläret. Tänk på att om du har valt att samarbeta med någon annan person så kommer ni att se exakt samma information under fliken "Alla aktiviteter".

Alla formulär är uppbyggda av olika sektioner som i sin tur består av olika fält. Vid beställning av salar ser formuläret ofta ut så här:

| Alla formulär / Alnarp  | nytt GUI / SLU0000-D | EMO00              |               |           |           |           |   |
|-------------------------|----------------------|--------------------|---------------|-----------|-----------|-----------|---|
| SLU0000-DEMO            | 0 Öppnat             |                    |               |           |           |           |   |
| (i) Start               | >                    | 1 Alla aktiviteter | >             | 🛱 Granska | >         | Skicka in |   |
|                         |                      |                    |               |           |           |           |   |
| Repeterande veckor, 9 v | alda veckor          | ge:                | Välj veckor:  | 2         | V sa si   | om titel: |   |
| QV                      | Rep                  | av                 | 9 VECKOT Valu | d         |           | 0Y        |   |
| måndag                  | tisdag               | onsdag             | torsdag       | fredag    | lördag    | söndag    |   |
| Välj alla               | 🕒 Välj alla          | • Välj alla        | • Välj alla   | Välj alla | Välj alla | Välj alla |   |
| 07:00                   |                      |                    |               |           |           |           |   |
|                         |                      |                    |               |           |           |           | - |
| 08:00                   |                      |                    |               |           |           |           |   |

**Välj veckoläge:** Du måste välja om du vill ha ett schema som repeteras under flera veckor eller om det är individuella veckor. Som standard är inställningen Repeterande. Du kan även ställa in hur många veckor som ska repeteras, och vilka. För att välja bort veckor som inte ska vara med håller du nere Ctrl på tangentbordet och klickar på de veckor som ska tas bort.

| Välj läge: |             | Välj veckor:                  |              | Visa |
|------------|-------------|-------------------------------|--------------|------|
| Repetera   | inde 🗸 🗸    | 9 veckor valda                |              |      |
| 9X         | 9X          | Avmarkera alla                |              |      |
| tisdag     | onsdag      | mar 20 - 26, 2023 Week 12     |              | g    |
| Välj alla  | O Välj alla | mar 27 - apr 02, 2023 Week 13 | ~            | lla  |
|            |             | apr 03 - 09, 2023 Week 14     | $\checkmark$ | -    |
|            |             | apr 10 - 16, 2023 Week 15     |              |      |
|            |             | apr 17 - 23, 2023 Week 16     | $\checkmark$ |      |
|            |             | apr 24 - 30, 2023 Week 17     | $\checkmark$ |      |
|            |             | maj 01 - 07, 2023 Week 18     | $\checkmark$ |      |
|            |             |                               |              |      |

Vill du hellre ha individuella veckor väljer du det läget.

**Välj datum:** De datum som är tillgängliga i kalendern är beroende av vad formuläradministratören angett för datumintervall, t.ex. start- och sluttid för en termin eller läsperiod. Flytta mellan olika veckor med knapparna bredvid datumfältet.

|      |                             | Öppnat                                                |                                                |                                            |                                                |                                          |                                 |
|------|-----------------------------|-------------------------------------------------------|------------------------------------------------|--------------------------------------------|------------------------------------------------|------------------------------------------|---------------------------------|
|      | (i) Start                   | >                                                     | Alla aktiviteter                               | >                                          | 🛱 Granska                                      | >                                        | Skicka in                       |
|      |                             |                                                       |                                                | Välj läg                                   | e:                                             | Visa som tite                            | l:                              |
| (14  | 🗄 🗎 apr                     | 03 - 09, 2023 (Vecka                                  | 14)                                            | Nästa → Indi                               | viduella veckor                                | Kursaktiv                                | itet(er)                        |
| (14  | MÅNDAG                      | 03 - 09, 2023 (Vecka<br>TISDAG                        | 14) ☐ ← Tillbaka<br>ONSDAG                     | Nästa → Indi<br>TORSDAG                    | ividuella veckor<br>FREDAG                     | Kursaktiv<br>LÖRDAG                      | itet(er)<br>SÖNDAG              |
| (14  | MÂNDAG<br>03                | 03 - 09, 2023 (Vecka<br>TISDAG<br><b>04</b>           | 0NSDAG<br>05                                   | Nästa → Indi<br>Indi<br>TORSDAG<br>06      | viduella veckor<br>FREDAG<br>07                | LÖRDAG<br>08                             | itet(er)<br>SÖNDAG<br><b>09</b> |
| k 14 | MÁNDAG<br>03<br>• Välj alla | • 03 - 09, 2023 (Vecka<br>TISDAG<br>04<br>© Välj alla | 14)⊟ ← Tillbaka<br>ONSDAG<br>05<br>© Välj alla | Nästa → Indi<br>TORSDAG<br>06<br>Välj alla | viduella veckor<br>FREDAG<br>07<br>© Välj alla | Kursaktiv<br>LÖRDAG<br>08<br>© Välj alla | söndag<br>99<br>Välj alla       |

**Visa som titel:** Välj vilket attribut från raden som ska användas som titel för dina aktiviteter i kalendern genom att välja ett alternativ i listan "Visa som titel", t.ex. "Kursaktivitet(er)" (se bild ovan). Aktivitetstitel är till för att skapa bättre översikt i beställningsformuläret under tiden som du fyller i det.

Själva bokandet görs i kalendersektionen. Den är en kombination av en kalendervy och en tabellsektion.

För att börja fylla i en kalendersektion kan du enkelt "dra ut" en aktivitet direkt i kalendern. Det gör du genom att klicka på valfri starttid i kalendern, hålla nere vänster musknapp, dra ut aktiviteten till önskad sluttid och därefter släppa vänster musknapp. Varje aktivitet som ritas in i kalendern kommer att motsvaras av en rad i tabellen nedanför. Aktiviteten i kalendern

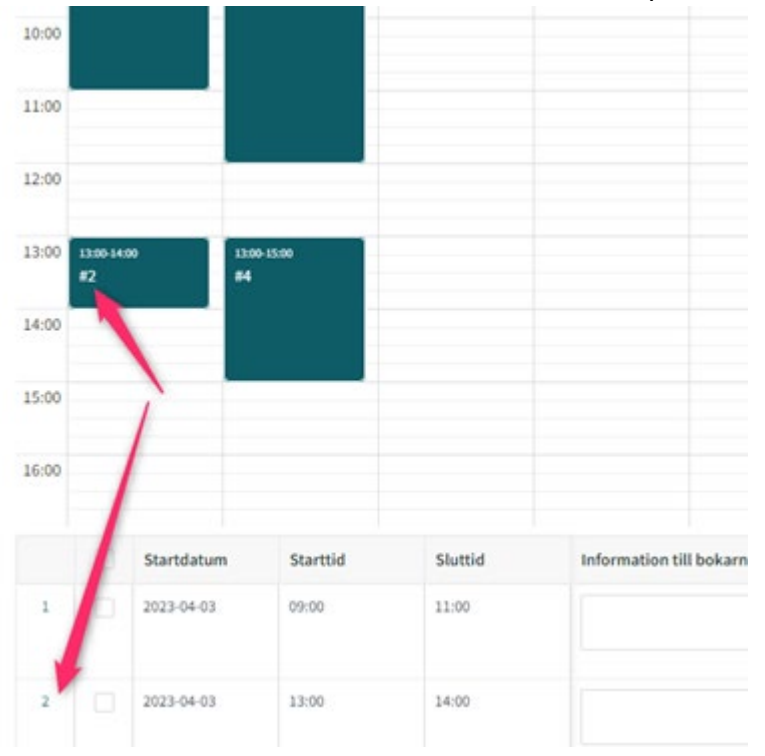

får ett nummer som motsvarar vilken rad den står på i tabellen.

I tabelldelen visas flera olika kolumner varav flera är obligatoriska. Man kan välja vilka kolumner som skall visas, t.ex. om man har en smal bildskärm där inte alla ryms. Längst ner i högra hörnet finns knappen "Göm kolumner" där du ställer in vilka kolumner du vill se.

| X                               |
|---------------------------------|
| ttid                            |
| rmation till bokarna (ej oblig. |
| l studenter*                    |
| re                              |
|                                 |
| Avbrut                          |
|                                 |

Du kan även ändra bredd på kolumnerna för att på så vis anpassa efter din egen skärm. Det går att stega mellan de olika fälten med tab-knappen på tangentbordet.

**Välj objekt i listan:** Vissa fält i tabellen är kopplade till objektlistor som hämtar data från systemdatabasen. Exempel på sådana fält är

"Kursaktivitet(er)" eller "Lokal(er)". Du väljer objekt i dessa fält genom att välja ett eller flera alternativ i respektive lista. Du kan t.ex. välja flera kursaktiviteter eller flera lokaler för momentet i schemat.

För att ett moment ska synas som obligatoriskt i schemat ska man först välja kursaktiviteten "Obligatorisk" och därefter vilket moment det gäller, t.ex. "Redovisning".

I varje objektlista finns det en sökruta som gör det lättare att söka fram ett objekt samt möjlighet att sortera innehållet i listan genom att klicka på en kolumnrubrik (se bild nedan). När önskat resultat syns i listan stegar man med piltangenterna och väljer med Enter, eller klickar på det med musen.

| För- och efternamn | AD-namn   | Institution    |
|--------------------|-----------|----------------|
| Evelina Augustsson | eaau0001  | Ekologi        |
| Evelin Axelsson    | evax0001  | Lärande oc     |
| Evelina Broberg    | evbg0002  | Universitet    |
| Evelina Blom       | evbm0002  | Universitet    |
| Eveline Krab       | evkb0001  | Mark och m     |
| Evelina Berggren   | eaos8004  | Skogens ek     |
| Evelina Bergström  | evbm0003  | Universitet    |
| Evelina Lagervall  | evil0004  | Universitet    |
| Evelina Hübinette  | evte0002  | Universitet    |
|                    |           |                |
| * Projekt X        | Ingen lok | al be X evelin |

Vänligen notera att fältet "Lokal(er)" har ett defaultvärde som automatiskt läggs till på varje aktivitetsrad. Detta är "Ingen lokal behövs" som indikerar att man inte önskar boka någon lokal för en specifik aktivitet. Man kan naturligtvis välja att ta bort detta defaultvärde och ersätta med valfria objekt.

När du har valt objekt kan du stänga listan på något av följande sätt:

- 1) Klicka utanför listan (t.ex. någonstans i kalendern)
- 2) Trycka på "Esc" tangenten på tangentbordet
- 3) Trycka på "tab"-tangenten för att hoppa vidare till nästa fält.

**Information till bokarna:** I fältet "Information till bokarna" kan du ange sådan information som behöver förtydligas i beställningen. Det som anges här kommer inte synas för studenterna. Här är några exempel:

- Om kurser samläser med varandra => Ange i så fall kurskoden och anmälningskoden för det andra kurstillfället.
- Om vissa moment i schemat inte gäller för hela klassen (alla studenter) utan endast för vissa studentgrupper => Ange i så

fall namnet på aktuell(a) studentgrupp(er) och det kommer sedan att visas i webbschemat.

- Om du önskar boka extra utrustningar (t.ex. posterskärm eller ståbord) => Ange i så fall utrustningstyp och antal.
- Om du behöver en starthjälpande tekniker som kommer och startar upp en viss aktivitet på plats i lokalen => Ange "starthjälp" och aktuell tidpunkt när tekniker behöver vara på plats i lokalen.

**Flytta en aktivitet:** Genom att markera en eller flera aktiviteter i kalendern kan man enkelt ändra tid för en aktivitet eller flytta den mellan dagar. För att flytta en aktivitet till en annan tidpunkt samma dag trycker du "Shift" + pil upp/ner. Hoppen sker med 5 minuters intervall. För att flytta en aktivitet till en annan dag trycker du "Shift" + pil vänster/höger. Samma resultat uppnås även om du klickar och "drar" en aktivitet till en annan tidpunkt/dag. För att markera flera aktiviteter samtidigt håller du nere "Shift" – tangenten samtidigt som de klickar på de olika aktiviteterna i kalendern.

Ändra tiden/längden på en aktivitet: Om du för musen över en aktivitet i kalendern visas två streck i början och slutet av aktiviteten (se bild nedan).

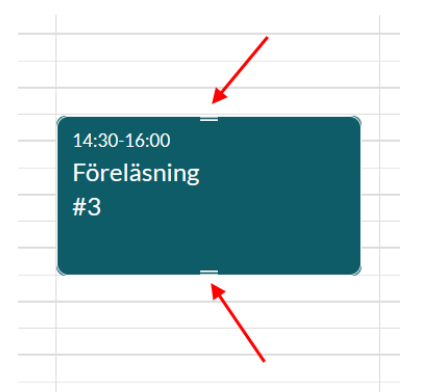

Genom att ta tag i och dra i något av dessa två streck kan man minska/öka tiden för aktiviteten. Hoppen sker med 5 minuters intervall. Samma resultat uppnås även om man klickar på datum, start- eller sluttid för aktiviteten på dess rad i tabellen och därefter ändrar tiden och slutligen klickar på knappen "spara ändringar" (se bild).

| Välj dat   | um:   |     | Starttid: |   | Sluttid: |          | -  |
|------------|-------|-----|-----------|---|----------|----------|----|
| 2023-      | 04-03 | 曲   | 09:00     | 0 | 12:00    | 3        |    |
| Sta        |       |     |           |   | Spara är | ndringar | na |
| 2023-04-03 | 09    | :00 | 11:00     |   |          |          |    |

Vänligen notera att minsta längden på en aktivitet är 15 minuter.

**Markera flera/alla rader:** För att snabbare fylla i många rader samtidigt som alla skall ha samma värden kan man välja att markera flera samtidigt eller välja alla genom att klicka i checkboxen allra högst upp.

|   | Startdatum | Starttid | Sluttid | Information till |
|---|------------|----------|---------|------------------|
| 1 | 2023-04-03 | 09:00    | 12:00   |                  |
| 2 | 2023-04-03 | 13:00    | 14:00   |                  |
| 3 | 2023-04-04 | 09:00    | 12:00   |                  |
| 4 | 2023-04-04 | 13:00    | 15:00   |                  |

Du kan ändra valda rader med knappen längst ner på sidan.

| SLUC | 000-E    | EMO00          | Redigera rader #2, #3, #4                     |                      | х                         |
|------|----------|----------------|-----------------------------------------------|----------------------|---------------------------|
|      | í        | ) Start        | 1                                             |                      |                           |
|      |          |                | Information till bokarna (ej obligatoriskt) : |                      |                           |
|      |          | Startda        |                                               |                      | tu                        |
| 1    |          | 2023-          | Kursaktivitet(er)*:                           |                      |                           |
|      |          | 04-03          | Antal studenter*:                             |                      |                           |
| 2    |          | 2023-          | Lokal(er)*:                                   | Ingen lokal behövs × |                           |
|      |          | 04-03          | Lärare :                                      |                      |                           |
| 3    |          | 2023-<br>04-04 | Schematitel :                                 |                      |                           |
| 4    |          | 2023-          |                                               |                      |                           |
|      |          | 04-04          |                                               |                      | Avbryt OK                 |
|      |          |                |                                               |                      |                           |
|      |          |                |                                               |                      |                           |
| Änd  | ra valda | rader T        | a bort angivna rader                          | Visa bara aktivitet  | er som syns i kalendern 🔘 |

**Visa en vecka i taget**: Om du ritat upp pass för flera veckor, men sedan vill hantera var vecka för sig går det att aktivera valet "Visa bara aktiviteter som

|      | (i) Start      |       |                    | > 1 Alla ak                 | tiviteter               | >          | Granska Granska    | >            | Skicka in     |
|------|----------------|-------|--------------------|-----------------------------|-------------------------|------------|--------------------|--------------|---------------|
| :00  |                |       |                    |                             |                         | -          |                    |              |               |
| 0:00 |                |       |                    |                             | 10:00-12:00<br>Föreläsn | ing        |                    |              |               |
| 1:00 |                |       |                    |                             | #2                      |            |                    |              |               |
| 2:00 |                |       |                    |                             |                         |            |                    |              |               |
| 3:00 |                |       | 13:00-16:00<br>#12 |                             |                         |            |                    |              |               |
| 4:00 |                |       |                    |                             |                         |            | 14:00-16:00<br>#13 |              |               |
| 5:00 | 1              |       |                    |                             |                         |            |                    |              |               |
| 5:00 | /              |       |                    |                             |                         |            |                    |              |               |
|      | Startda        | Starl | Slutt              | Information till bokarna (e | Kursaktivitet(er)*      | Antal stud | Lokal(er)* 🛛       | Lärare 🛛 🖓   | Schematitel 🛛 |
| 1    | 2023-<br>03-30 | 10:00 | 12:00              | Föreläsning                 | Föreläsn X              | 20         | Datorsal Stal ×    | Sara Wâhla X | Föreläsning * |
| 1    |                |       |                    |                             |                         |            |                    |              |               |
| 2    | 2023-<br>03-28 | 13:00 | 16:00              | 0 of max 500                |                         |            | Ingen lokal b ×    |              | 0 of max 128  |

syns i kalendern". Det gör precis vad det låter som, den visar endast de rader som motsvarar vald vecka i kalendervyn.

Notera att löpnumret på aktiviteten då inte stämmer överens med radnumret längre.

**Radera en aktivitet**: Om du vill radera/ta bort en eller flera aktivitet(er) kan du göra det genom att markera dem i kalendern eller klicka i checkboxarna på respektive aktivitets rad och därefter välja alternativet "Ta bort angivna rader".

|   | Startda        | Starttid | Sluttid | Information till bo |
|---|----------------|----------|---------|---------------------|
| 1 | 2023-<br>04-03 | 09:00    | 12:00   |                     |
| 2 | 2023-<br>04-03 | 13:00    | 14:00   |                     |
| 3 | 2023-<br>04-04 | 09:00    | 12:00   |                     |
| 4 | 2023-<br>04-04 | 13:00    | 15:00   |                     |

**Obligatoriska fält:** Vissa fält för en aktivitet är obligatoriska att fylla i. Dessa fält markeras med röd asterisk (\*) i formuläret.

| Kursaktivitet(er)*🗑 | Antal studenter* 🗑 | Lokal(er)*    | A   | Lär |
|---------------------|--------------------|---------------|-----|-----|
| Projekt X           |                    | Ingen lokal b | e X |     |
|                     |                    | 4             | •   |     |

Man kan spara ett formulärsvar där samtliga obligatoriska fält inte är ifyllda men man kan inte skicka in det.

Kom ihåg att du alltid kan spara ditt arbete genom att klicka på 📴 Spara längst ner på sidan.

**Maxantal tecken**: Vissa fält tillåter ett maximalt antal tecken. Vänlingen notera att formuläret kan sparas men inte skickas in om maxantalet överskrids.

#### Granska och skicka in ett formulärsvar

När alla bokningar är gjorda ska du granska och skicka in formulärsvaret. Gå till fliken Granska genom att antingen klicka på knappen "Nästa" längst ner, eller klicka på fliken.

| LUO   | 000-D   | EMO00 Spara | t utkast         | _       |                                                                                 |
|-------|---------|-------------|------------------|---------|---------------------------------------------------------------------------------|
| (i    | ) Start |             | Alla aktiviteter | Granska | Skicka in                                                                       |
| 4:00  |         |             |                  |         |                                                                                 |
| .5:00 |         |             |                  |         |                                                                                 |
| 6:00  |         |             |                  |         |                                                                                 |
|       |         | Startdatum  | Starttid         | Sluttid | Information till bokarna                                                        |
| 1     |         | 2023-04-03  | 09:00            | 12:00   | Lorem ipsum dolor sit an<br>elit, sed do eiusmod tem<br>dolore magna aliqua. Ut |
| 2     |         | 2023-04-03  | 13:00            | 14:00   | Lorem ipsum dolor sit an<br>elit, sed do eiusmod ten<br>dolore magna aliqua. Ut |
| 3     |         | 2023-04-04  | 10:00            | 12:00   | "Lorem ipsum dolor sit a<br>elit, sed do eiusmod ten<br>dolore magna aliqua. Ut |
| 4     |         | 2023-04-04  | 13:00            | 15:00   |                                                                                 |

Granskningen sammanfattar hur många aktiviteter du har av var typ samt hur mycket total tid var aktivitetstyp är planerad.

Sammanfattning

|                  | Antal aktiviteter | Total tid |
|------------------|-------------------|-----------|
| Föreläsning      | 2                 | 3h 0m     |
| Redovisning      | 1                 | 2h 0m     |
| Projekt          | 1                 | 3h 0m     |
| Alla aktiviteter | 4                 | 8h 0m     |

Längre ner på sidan finns kalendern och samtliga beställningar för en extra kontroll. Även här kan kolumnernas bredd justeras för att bättre passa in på skärmen. Kontrollera att allt stämmer och gå sedan vidare till inskickning

| 000  | 00-DEMO00                        | Sparat u | tkast                            |           |                                     |                    |           |                 |               |                         |
|------|----------------------------------|----------|----------------------------------|-----------|-------------------------------------|--------------------|-----------|-----------------|---------------|-------------------------|
|      | (i) Sta                          | rt       | >                                | >         | }≡ Alla aktiviteter                 | >                  | Granska   |                 | >             | Skicka in               |
| 3:00 | 13:00-14:00<br>Föreläsning<br>#2 |          | 13:00-15:00<br>Redovisning<br>#4 | 3         |                                     |                    |           |                 |               |                         |
| 1:00 |                                  |          |                                  |           |                                     |                    |           |                 |               |                         |
| :00  |                                  |          |                                  | _         |                                     |                    |           |                 |               |                         |
| 6:00 |                                  |          |                                  |           |                                     |                    |           |                 |               |                         |
|      | Startdatum                       | Starttid | Sluttid                          | Informat  | tion till bokarna (ej obligatoriskt | Kursaktivitet(er)* | Antal stu | Lokal(er)*      | ∀ Lärare      | ▼         Schematitel ▼ |
| 1    |                                  |          |                                  | Lorem ip: | sum dolor sit amet, consectetur     | Upprop, Projekt    | 30        | Ingen lokal bel | növs Evelin A | xelss                   |
| 2    |                                  |          |                                  | Lorem ips | sum dolor sit amet, consectetur     | Föreläsning        |           | Grodden         |               |                         |
| 3    | 2023-04-04                       |          |                                  | "Lorem ip | osum dolor sit amet, consectetur    | Föreläsning        |           | Terra Nova      |               |                         |
| 4    | 2023-04-04                       |          |                                  |           |                                     | Redovisning        |           | Ingen lokal bel | növs          |                         |

genom att klicka på "Nästa" eller på fliken "Skicka in".

Om det visar sig att några obligatoriska fält inte är ifyllda går det inte att skicka in formulärsvaret. Detta anges med en röd text på inskickningsfliken.

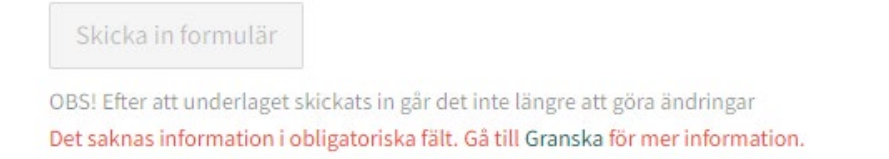

Knappen för att skicka in är då även utgråad. Gå tillbaka till fliken "Alla aktiviteter" och korrigera de fält som missats. Knappen aktiveras och den röda texten försvinner.

#### Skicka in formulär

OBS! Efter att underlaget skickats in går det inte längre att göra ändringar

Klicka på knappen för att skicka in formulärsvaret. Du får en fråga för att säkerställa att du vill skicka in. Efter att ett formulärsvar är inskickat kan det inte ändras. Om du skulle behöva komplettera ditt formulärsvar innan schemabokarna börjar skapa bokningar (d.v.s. innan deadline har passerat) så kan du kontakta schemabokarna och be dem att låsa upp ditt formulärsvar. Då kan du göra dina ändringar och sedan skicka in formuläret

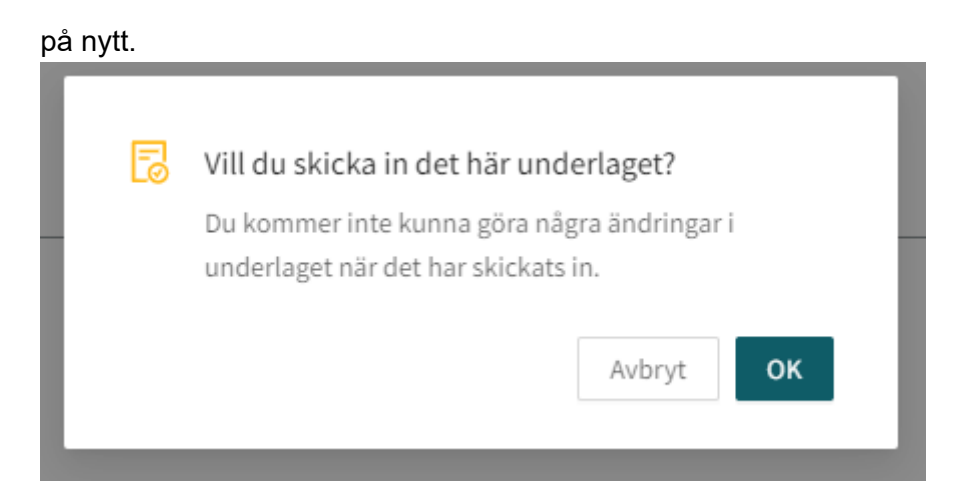

Om allt går som det ska får du en bekräftelse på att du är klar.

|                                                                                                 | × |  |
|-------------------------------------------------------------------------------------------------|---|--|
| Bra jobbat!                                                                                     |   |  |
| Ditt underlag har skickats in<br>Du kan se alla dina underlag genom att klicka på knappen nedan |   |  |
| Visa alla formulär                                                                              |   |  |
|                                                                                                 |   |  |

Nu när du är klar med det här formulärsvaret kan du använda länkarna högst upp till vänster för att se andra formulär du fyllt i. Dit kommer du även om du använder knappen "Visa alla formulär" på bilden ovan.

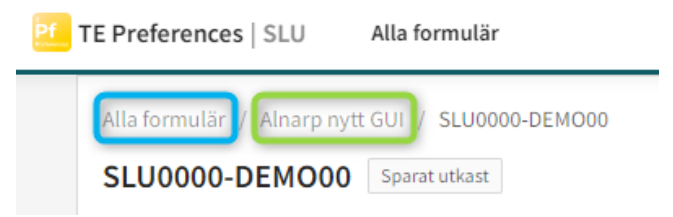

Den gröna rutan leder till dina sparade formulärsvar i just det här formuläret, den blå till alla formulär du har fyllt i tidigare.

| Pf TE Preferences               | SLU Alla form    | ulär            |               | ② ጸ ℡              |  |  |
|---------------------------------|------------------|-----------------|---------------|--------------------|--|--|
| Alla formulär / Alnarp nytt GUI |                  |                 |               |                    |  |  |
| Öppna & inskickade              | Arkiverad        |                 |               |                    |  |  |
| Course event 💠 👻                | Senast ändrad  🌲 | Ändrad av 💠 👻   | Status 💠 👻    |                    |  |  |
| Courseevt 1                     | 2022-12-08 01:40 | Evelin Axelsson | Öppnat        | Skicka in formulär |  |  |
| SLU0000-0000E                   | 2022-12-08 12:23 | Evelin Axelsson | Inskickad     |                    |  |  |
| SLU0000-DEMO00                  | 2022-12-08 12:15 | Evelin Axelsson | Sparat utkast | Skicka in formulär |  |  |
| SLU0000-0000A                   | 2022-12-08 09:46 | Evelin Axelsson | Sparat utkast | Skicka in formulär |  |  |
| SLU0000-0000B                   | 2022-12-08 08:33 | Evelin Axelsson | Sparat utkast | Skicka in formulär |  |  |
| SLU0000-0000D                   | 2022-12-05 09:26 | Evelin Axelsson | Sparat utkast | Skicka in formulär |  |  |
| SLU0000-0000C                   | 2022-12-06 10:25 | Evelin Axelsson | Sparat utkast | Skicka in formulär |  |  |
| E Lägg till ny Cours            | se event         |                 |               | Rensa filter       |  |  |

Här ser du status på dina formulärsvar. De som är påbörjade men inget sparat har status "Öppnat", de som är sparade men inte inskickade har status "Sparat utkast" och inskickade formulärsvar har status "Inskickad". Om du vill lägga in ännu en beställning använder du knappen "Lägg till ny Course event". Vill du skapa en identisk kopia av en tidigare inskickad beställning använder du knappen för kopiering (rosa ruta). Det skapas då en kopia med namnet Courseevt X där X är en siffra. Detta formulärsvar kan du sedan lägga till en kurskod till och göra eventuella ändringar som krävs.

Om du vill ta bort ett formulärsvar som du inte längre behöver klickar du på papperskorgssymbolen. Det flyttas då till fliken Arkiverad där det får status "Avböjt".

#### Vad händer sedan?

När lokalbokarna tagit emot och verifierat ett formulärsvar kan de ge det status accepterat eller avslaget. Om formulärsvaret avslås brukar de meddela vad orsaken är och ger beställaren chans att komplettera med den saknade informationen.

Alla formulär / Alnarp nytt GUI / SLU0000-0000E SLU0000-0000E Inskickad (i) Start }⊟ Alla aktiviteter 聞 Granska 🐻 Skicka in > > >Vad händer nu?? • -- • . Ifyllt underlag Accepterat underlag Schemaläggning pågår Schemaläggning färdig Fyll i underlag OBS! Efter att underlaget skickats in går det inte längre att göra ändringar Beställningen är accepterad Alla formulär / Alnarp nytt GUI / SLU0000-0000E SLU0000-0000E Inskickad (i) Start > 👌 Alla aktiviteter 📏 💼 Granska  $\geq$ Skicka in Vad händer nu?? Ifyllt underlag Accepterat underlag Schemaläggning pågår Schemaläggning färdig Fyll i underlag OBS! Efter att underlaget skickats in går det inte längre att göra ändringar Schemaläggning har startats Alla formulär / Alnarp nytt GUI / SLU0000-0000E SLU0000-0000E Inskickad (i) Start > 🔚 Alla aktiviteter Skicka in >🛱 Granska > Vad händer nu?? • -- - -. . Accepterat underlag Schemaläggning pågår Schemaläggning färdig Fyll i underlag Ifyllt underlag

För ett accepterat formulärsvar visas status på fliken "Skicka in".

#### Schemaläggning är färdig

OBS! Efter att underlaget skickats in går det inte längre att göra ändringar

När schemaläggningen är klar behöver du som beställare kontrollera att allt är rätt. Det görs från <u>TE Viewer</u>. Vänligen notera att du loggar in i TE Viewer med ditt SLU AD-konto.

| Idag  | $<\mbox{ Apr. }>$                             | Nu                                                                       | I <b>+12 månader</b> ⊂ <b>Sök</b> NA018                   | 80, Aktuella te                                      | f Spara                                                                 | genväg 🛛 📷 P                                                            | renumerera 🛛 👢 I                 | Ladda ner 🏾 🔻  | Filter  | 💥 Anpassa |
|-------|-----------------------------------------------|--------------------------------------------------------------------------|-----------------------------------------------------------|------------------------------------------------------|-------------------------------------------------------------------------|-------------------------------------------------------------------------|----------------------------------|----------------|---------|-----------|
|       | Tid                                           | Kurskod                                                                  | Kursnamn                                                  |                                                      | Plats                                                                   | Aktivitet                                                               | Beställningskomm                 | ientar         | Antal s | tudenter  |
| v 35  | Tis 2021-08-3                                 | 31                                                                       |                                                           |                                                      |                                                                         |                                                                         |                                  |                |         |           |
| •     | 09:00 - 10:00                                 | NA0180                                                                   | Aktuella teman inom tillämpad agrar ek                    | konomi I                                             | Sal P                                                                   | Föreläsning                                                             | Behöver lokal i Ulls hu          | IS             | 15      |           |
| •     | 10:30 - 12:00                                 | NA0180                                                                   | Aktuella teman inom tillämpad agrar ek                    | konomi I                                             | Sal P                                                                   | Föreläsning<br>Obligatorisk                                             | Behöver lokal i Ulls hu          | IS             | 15      |           |
|       | Ons 2021-09                                   | -01                                                                      |                                                           |                                                      |                                                                         |                                                                         |                                  |                |         |           |
| •     | 14:30 - 16:00                                 | NA0180                                                                   | Aktuella teman inom tillämpad agrar ek                    | konomi I                                             | Sal S                                                                   | Handledning                                                             | Behöver lokal i Ulls hu          | IS             | 15      |           |
|       | Fre 2021-09-                                  | 03                                                                       |                                                           |                                                      |                                                                         |                                                                         |                                  |                |         |           |
| •     | 08:00 - 09:20                                 | NA0180                                                                   | Aktuella teman inom tillämpad agrar ek                    | konomi I                                             | Sal O1                                                                  | Frågestund                                                              | Behöver lokal i Under            | visningshuset  | 15      |           |
| •     | 11:00 - 12:00                                 | NA0180                                                                   | Aktuella teman inom tillämpad agrar ek                    | konomi l                                             | Sal V                                                                   | Seminarium                                                              | Behöver lokal i Ulls hu          | IS             | 15      |           |
| •     | 15:00 - 17:00                                 | NA0180                                                                   | Aktuella teman inom tillämpad agrar ek                    | konomi I                                             | Sal W                                                                   | Redovisning                                                             | Behöver lokal i Ulls hu          | IS             | 15      |           |
| • Änd | Namn Id, Hus<br>Sal O1 C-1851<br>Sal P C-250B | s, Ort, Platser<br>12-1, Underviso<br>203, Ulls hus B-<br>enaste 12 timm | ningshuset, Uppsala, 20<br>blocket, Uppsala, 10<br>narna. | Namn Id, H<br>Sal S C-25<br>Sal V C-25<br>Sal W C-25 | <b>Ius, Ort, Pla</b><br>0E209, Ulis I<br>0E223, Ulis I<br>0E225, Ulis I | atser<br>hus E-blocket, Upp<br>hus E-blocket, Upp<br>hus E-blocket, Upp | sala, 40<br>sala, 30<br>sala, 45 |                |         |           |
| Före  | eläsning 📃 Se                                 | eminarium                                                                | Handledning Redovisning                                   | Obligator                                            | risk 📃 Frá                                                              | agestund 📃 Fl                                                           | era Aktivitet, TE Ex             | am reservation |         |           |

Vid eventuella fel i schemat ska du kontakta schemabokarna och ange vilka bokningar som har blivit fel och som behöver ändras.

Eftersom man skickar in sin schemabeställning oftast långt innan själva kursstarten är senare ändringar/kompletteringar i schemat väldigt vanliga.

Ändringar i schemafälten "Aktivitet", "Person", "Plats (ej lokal)", "Gästlärare (ej personal)", "Schematitel", "Kommentar" samt "Länk" gör man själv. För mer information om hur man redigerar ett schema i TimeEdit:s webbgränssnitt (TE Viewer) se manualen som finns i Personal-ingången i TE Viewer (se bild nedan).

| <b>TE</b> Sveriges lantbruksuniversitet                                            |                                                                                                    | English Kont                                                                                                    | 0 |
|------------------------------------------------------------------------------------|----------------------------------------------------------------------------------------------------|----------------------------------------------------------------------------------------------------|---|
| Sveriges lantbruksuniversitet / Personal                                           |                                                                                                    |                                                                                                    |   |
| SLu<br>Personal                                                                    |                                                                                                    |                                                                                                    | _ |
| SCHEMASIDOR                                                                        | BOKNINGSSIDOR - LOKAL                                                                                                    | BOKNINGSSIDOR - UTRUSTNING                                                                                                    |   |
| Schema<br>Visning av schema för kurstillfälle, lokal,<br>personal, utrustning m.m. | <ul> <li>Lokalbokning - Biblioteken<br/>Boka grupprum i biblioteken (endast för<br/>bibliotekspersonalen)</li> <li>Lokalbokning - Stad och land<br/>Boka SOL Ateljén (endast för SOL-<br/>personalen)</li> <li>Lokalbokning - Syltahallen<br/>Uppsala<br/>Boka Syltahallen i Uppsala</li> </ul> | Contemporation of the second second s |   |
| BOKNINGSSIDOR - TID                                                                | BOKNINGSSIDOR - PERSON                                                                                                    |                                                                                                    |   |
| Disputationskalender<br>Boka tid för disputation eller<br>licentiatseminarium      | Personbokning för personal<br>Boka dig själv i TimeEdit (endast för KV-<br>personalen)                                                                                                    |                                                                                                    | _ |
| Manual - Schemavisning och webbokning i TimeEdit                                   |                                                                                                    |                                                                                                    |   |

Kompletteringar i schemat som handlar om ändringar i de övriga schemafälten (t.ex. "Tid" och "Lokal") samt avbokning måste göras av schemabokarna. Du kontaktar dem och uppger vilka ändringar i schemat som du önskar göra.